# University of Chichester

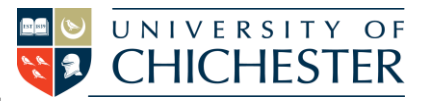

St Michaels F9 - User Guide for AV Equipment

## PROJECTOR

<u>To switch the projector ON</u>: point the projector remote control handset at the projector and press the remote's blue power button.

NB: When the projector is warming up (or cooling down) the projector remote cannot be used until the warming\cooling has finished.

To use the PC or a Laptop, the projector must be using the source Computer-1. If you do not see the PC's display being projected then use the projector remote and press **Computer 1** on the remote.

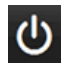

<u>To switch the projector OFF</u>: point the projector remote control handset at the projector and press the remote's blue power button. A confirmation appears on-screen – press the same button again to confirm you wish to switch off the projector.

### PC

The PC is located in the lectern and must be switched on manually. Also switch on the monitor. See "Projector" above for operating the projector.

Note: for audio issues see Amplifier/Audio below.

**USB** devices can be connected to the sockets on the front of the PC.

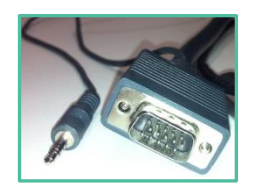

If no signal or image is displayed, you may need to set your laptop to Duplicate its screen (press Windows Logo and P)

### LAPTOP

A laptop can be connected to the sockets on top of the lectern marked VGA and audio using suitable VGA and audio cables. When there is a device connected in this way it over-rides the signal from the PC in the lectern – therefore to operate the projector and amplifier follow the same instructions as for PC.

NOTE: For connecting iPads or Apple Mac laptops you may require a VGA adaptor. The SIZ desk in the Learning Resource Centre has a limited number of adaptors for loan which **may** suit your device.

### HDMI

The HDMI socket on top of the lectern is not connected so there is no HDMI option in this system.

### **AMPLIFIER / AUDIO**

The audio volume is controlled by the Denon amplifier in the lectern. Make sure it is powered ON and its Input Selector is set for the equipment you are using.

For PC or Laptop the Input Selector should be set to "PC" (also marked DVD/Aux) Control the volume with the large rotary control.

## University of Chichester St Michaels F9 - User Guide for AV Equipment

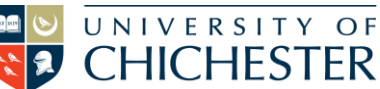

### DVD

To play DVD films etc, login to the PC and place the DVD into PC's DVD drive. *VLC Media Player* should auto start – if it doesn't then launch *VLC Media Player* from the Start Menu.

### LECTURE RECORDING

There is a USB webcam attached to the monitor which feeds into the computer.

For information on lecture recording contact the Skills Team.

### **Connection Sockets**

At present the VGA and Audio mini-jack socket are the only connection sockets in use on the top of the lectern.

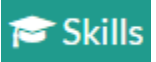

#### TRAINING

skills@chi.ac.uk

To learn how to make the best use of the facilities in any of the lecture rooms please make an appointment with a member of the Skills Team. This can be requested in Self-Service by clicking **Support Me**, then **My IT Training** and selecting "**PC/MAC/AV/Assistive Technology Training Request**".

# For emergency help where there is a fault with the lecture system phone the SIZ on (01243 81) 6222

For non-emergency enquiries please use the Support Me button in the Self-Service on the intranet.